# 第11回 / 2022年度 日本理学療法教育学会学術大会

# 講義動画 作成要領

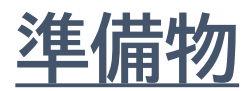

### 1. 下記いずれかのバージョンのPowerPointを搭載しているPC

Windows : PowerPoint 2010, 2013, 1016, 2019, 2021, Office365のいずれか
 Mac : PowerPoint for Mac 2019,2021, Office365のどちらか

### 2.マイク(音声入力ができる環境)

内蔵マイクでの録音も可能ですが、周囲の音声(ノイズ)も録音されてしまう為、ヘッドセットマイクなど、外付けマイクの使用を推奨します。

#### 3. 動画に入れるスライドの選択

動画に入れるスライドを選択します。 非表示設定をしない限り、すべてのスライドが動画に組み込まれています。 プレゼンで使用しないスライドは、非表示スライドに設定してください。

# <u>Windows共通 マイクの確認方法</u>

[スタート]⇒[設定]⇒「システム」⇒「サウンド」をクリックし、入力デバイスが登録されて いること確認します。「マイクのテスト」では試しに発声し、反応することを確認します。

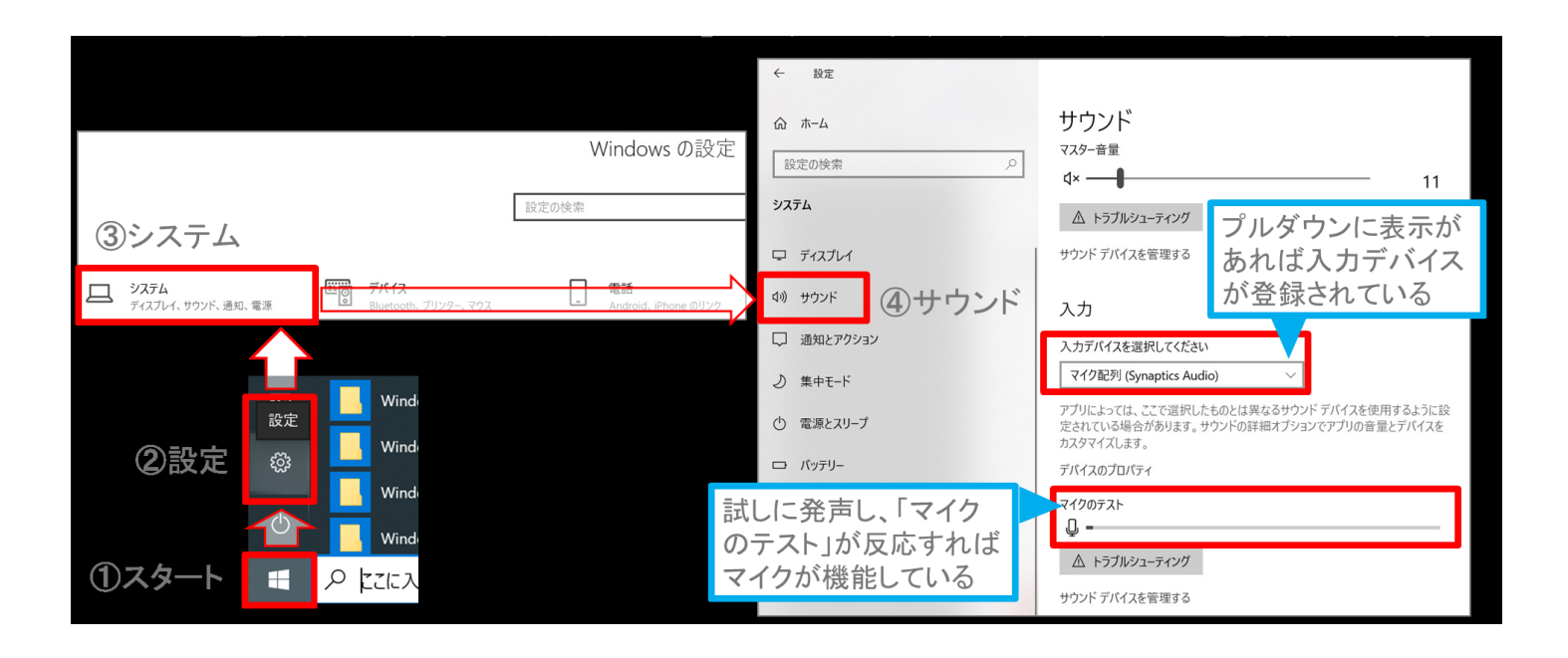

# a. <u>発表データ作成方法</u>

# Windows PowerPoint 2019・2021・Office365の場合 1/2

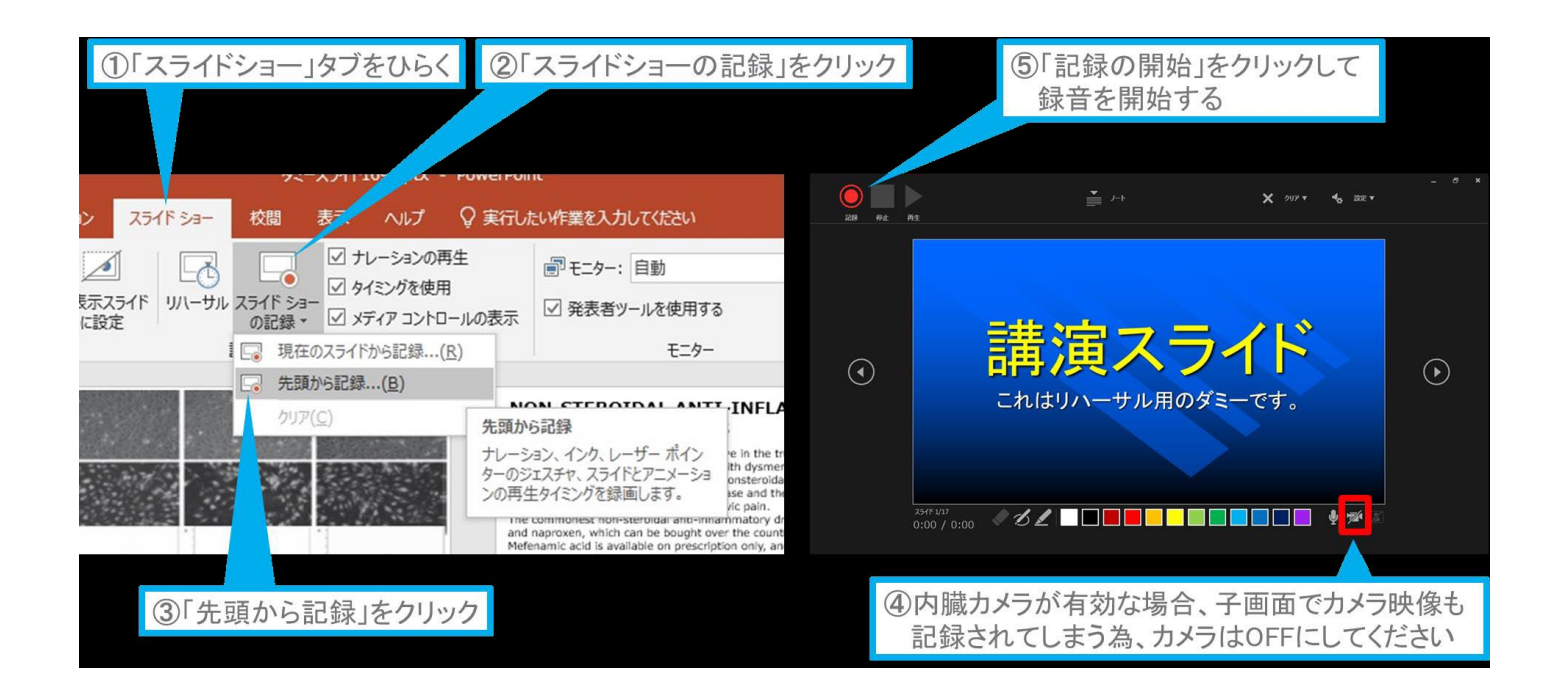

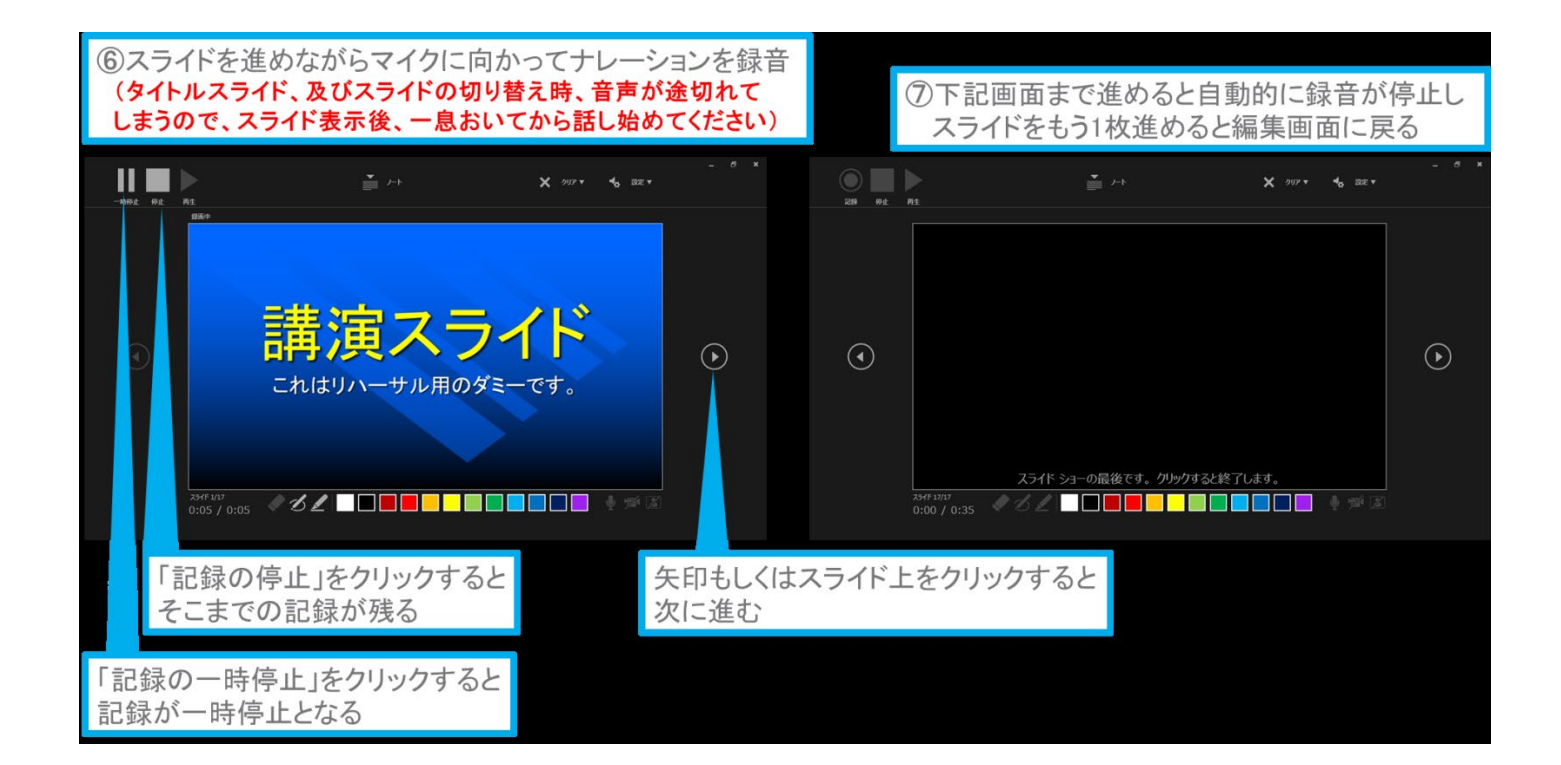

# a. <u>発表データ作成方法</u>

## Windows PowerPoint 2019・2021・Office365の場合

2/2

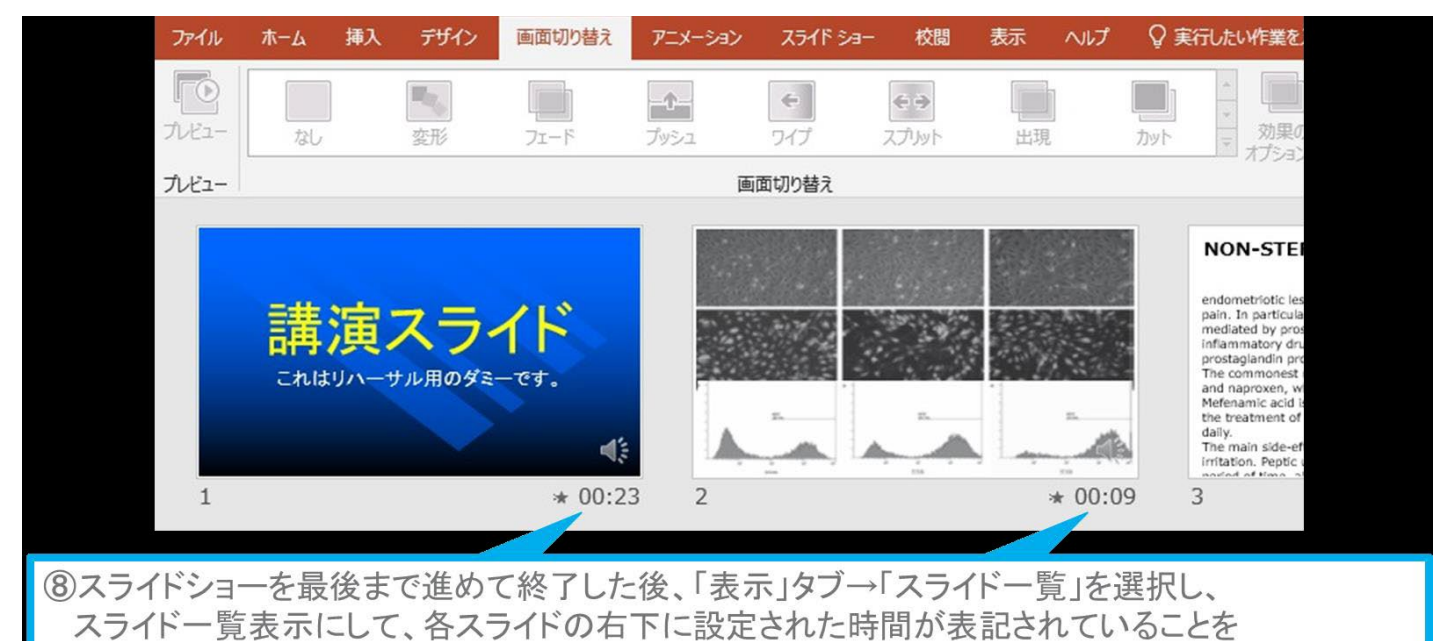

確認した上でPowerPointを保存する(新しく名前を付けて保存)

再度ファイルを開き、スライドショーにして、音声やスライドのタイミング等問題がないか確認する 問題があった場合、該当箇所から再度、記録を行う

| 9ス<br>でつ                                                                                                    | ライドを確認し <sup>・</sup><br>ファイル」→「エ                                                                                                    | て問題なければ、書き出しを行う<br>クスポート」→「保存と送信」→「ビ |                                                                                                    |                                                                                                    |                                                                                                    |
|----------------------------------------------------------------------------------------------------|----------------------------------------------------------------------------------------------------|--------------------------------------|----------------------------------------------------------------------------------------------------|----------------------------------------------------------------------------------------------------|----------------------------------------------------------------------------------------------------|
| С<br>Фи<br>Ви<br>Ви<br>Ви<br>Винитиан<br>Пи<br>Винитиан<br>Винитиан<br>Ви | エクスポート         POFAOPS PF320-hothtal         アンドスのPF58         アンドスクロッム         アンドスクロッム         アンドスクリッム         アンドスクリッム |                                      | - □ ×<br>□ → ∴<br>□ #=∴<br>□ ##<br>□ ##<br>□ ##<br>□ ##<br>□ ##<br>188<br>28969<br>3887076 ()<br>189<br>189<br>189<br>189<br>189<br>189<br>189<br>189 | Lý2スポート     Adde (27 4 mg)     Adde (27 4 mg)     Try / 19 4 1 4 2 4 4 mg)     Try / 19 4 1 4 2 4 4 mg)     Try / 19 4 1 4 2 4 mg)     Try / 19 4 1 4 2 4 mg)     Try / 19 4 1 4 2 4 mg)     Try / 19 4 1 4 1 4 mg)     Try / 19 4 1 4 1 4 mg)     Try / 19 4 1 4 1 4 mg)     Try / 19 4 1 4 1 4 mg)     Try / 19 4 1 4 1 4 mg)     Try / 19 4 1 4 1 4 mg)     Try / 19 4 1 4 1 4 mg)     Try / 19 4 1 4 1 4 mg)     Try / 19 4 1 4 1 4 mg)     Try / 19 4 1 4 1 4 mg)     Try / 19 4 1 4 1 4 mg)     Try / 19 4 1 4 mg)     Try / 19 4 mg)     Try / 19 4 mg)     Try / 19 4 | Sector A Construction A Construction A Construction Construction A Construction Construction A Construction A |
|                                                                                                    | ビデオ解像度は[1280×720]を選択                                                                                                    |                                      | 「言」                                                                                                    | 録されたタイ                                                                                                    | イミングとナレーションを使用する」を選択                                                                                                    |

さいごに[ビデオの作成]をクリックすると[名前を付けて保存]というウィンドウが表示 されます。ファイル名を指定し、ファイル形式では『MP4形式』を選択します。 右下[保存]をクリックすると、動画が作成され自動保存されます。

動画作成の進捗は右下へ表示されます。 ※20分のスライドショーからHD画質(1280×720)の動画を作成するのは20分目安です

### Windows PowerPoint 2013・2016 の場合

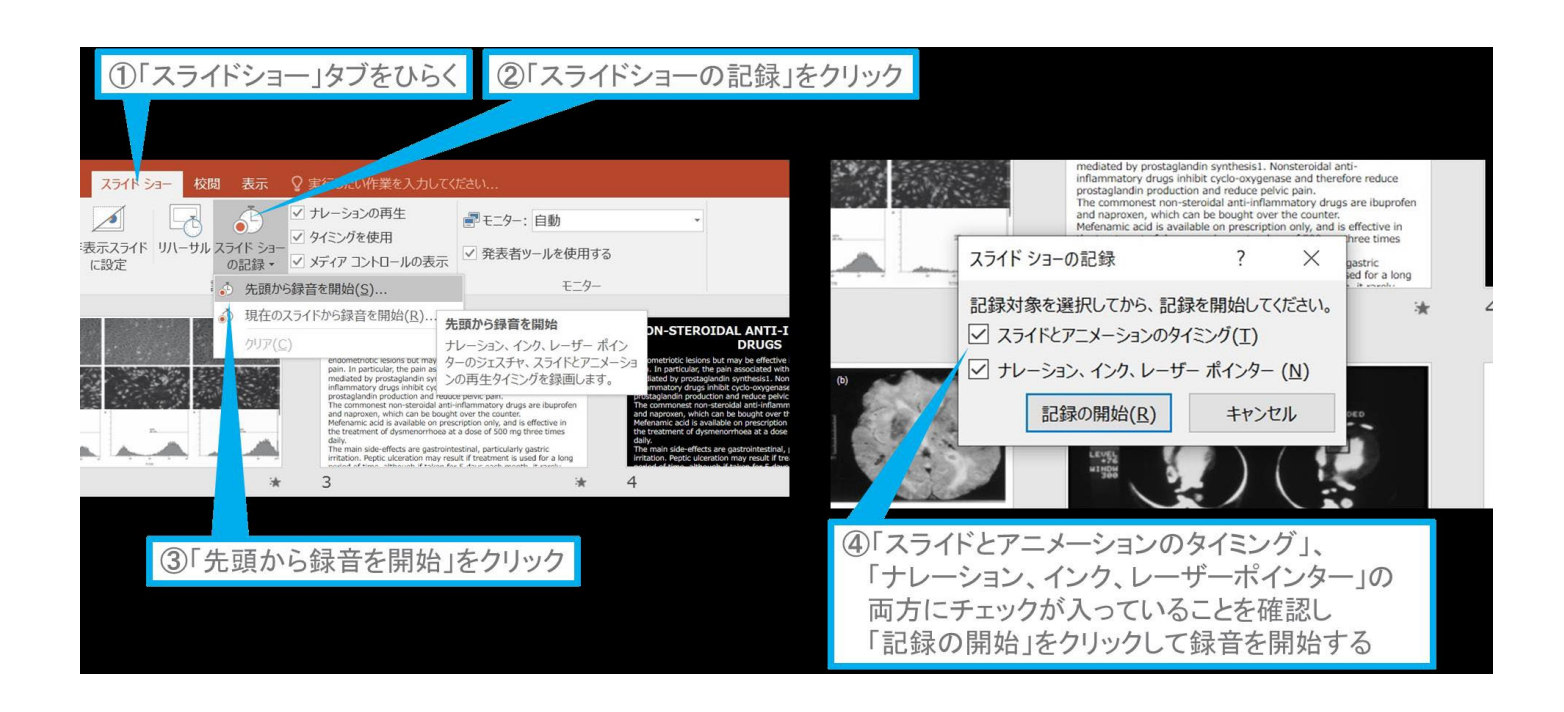

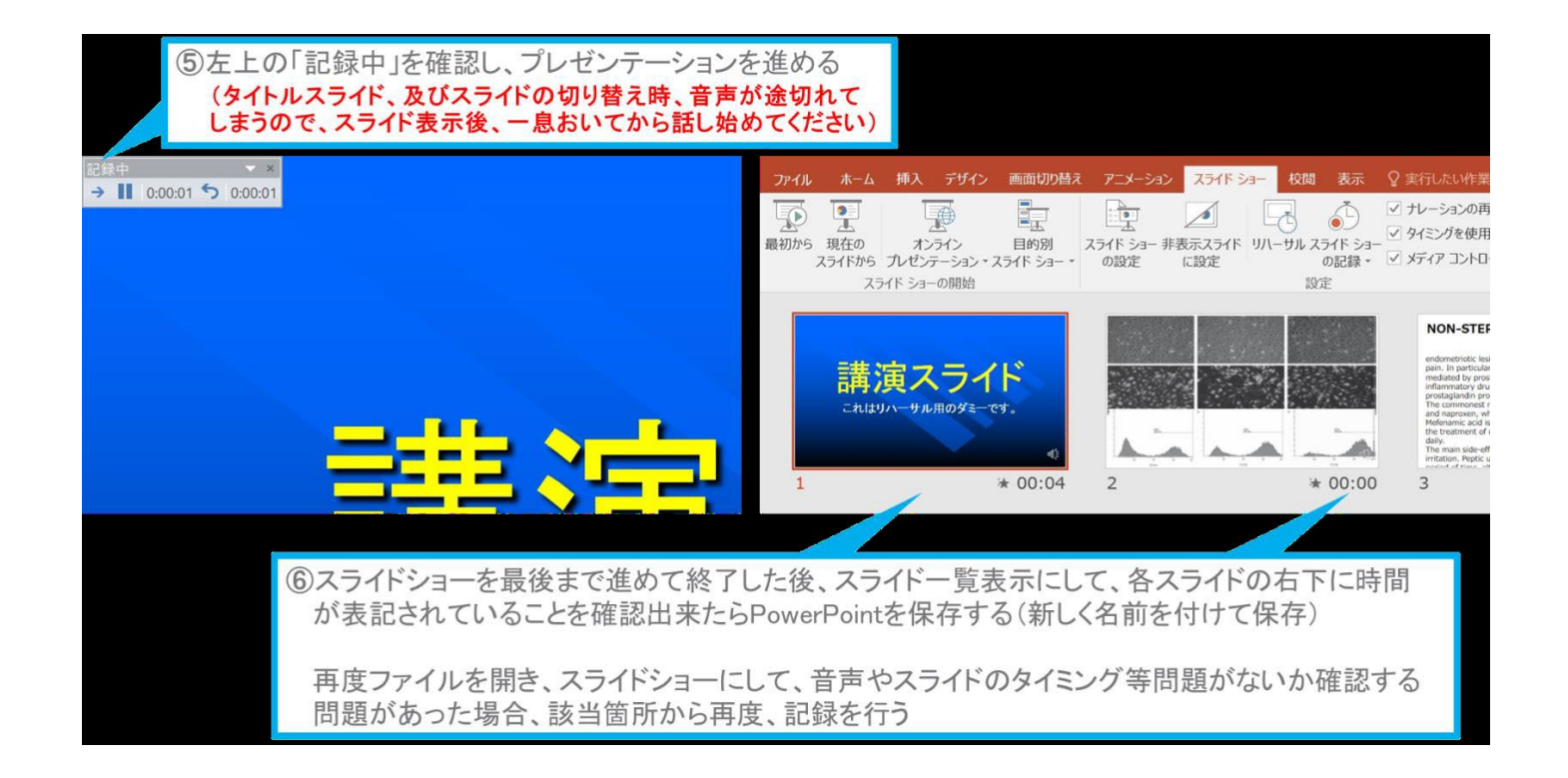

### Windows PowerPoint 2013・2016 の場合

|                                                                                                    |                                                                                                    |  |                                                                                         |                                                                                                    |                                                                                      | [Windows] PowerPo  | oint2013 • 201 |
|----------------------------------------------------------------------------------------------------|----------------------------------------------------------------------------------------------------|--|-----------------------------------------------------------------------------------------|----------------------------------------------------------------------------------------------------|--------------------------------------------------------------------------------------|--------------------|----------------|
| ⑦ス <sup>・</sup><br>「フ                                                                                                    | ⑦スライドを確認して問題なければ書き出しを行う<br>「ファイル」→「エクスポート」→「保存と送信」→「ビデオの作成」                                                             |  |                                                                                         |                                                                                                    |                                                                                      |                    |                |
| <ul> <li>会報</li> <li>報報</li> <li>第四</li> <li>上市市省の</li> <li>三市市省の</li> <li>三市市省の<!--</th--><td>エクスポート     POF/APS IF120-10前は     アクチ/APS IF120-10前は     アクチ/APS     ひたが一ちのこがの     ひたの用わりた     ひたの用わりた     アクチ/APS開始の変更</td><td></td><td>? - 5 ×<br/>9000<br/>88<br/>88<br/>88<br/>88<br/>88<br/>88<br/>88<br/>88<br/>88<br/>88<br/>88<br/>88</td><td>● 機構<br/>機構<br/>K<br/>素調合存存<br/>済存<br/>研算<br/>構成<br/>(利用)<br/>(利用)<br/>(利用)<br/>(利用)<br/>(利用)<br/>(利用)<br/>(利用)<br/>(利用)</td><td>エクスポート     POFA/PS IF125CHの前述     ビアAの内枢     プレビオーシルフパック     ひとの男用での作成     ひょうないのの変更</td><td>なーこうけけはっ Hwanthatは</td><td>? _ 5 ×<br/>966</td></li></ul> | エクスポート     POF/APS IF120-10前は     アクチ/APS IF120-10前は     アクチ/APS     ひたが一ちのこがの     ひたの用わりた     ひたの用わりた     アクチ/APS開始の変更 |  | ? - 5 ×<br>9000<br>88<br>88<br>88<br>88<br>88<br>88<br>88<br>88<br>88<br>88<br>88<br>88 | ● 機構<br>機構<br>K<br>素調合存存<br>済存<br>研算<br>構成<br>(利用)<br>(利用)<br>(利用)<br>(利用)<br>(利用)<br>(利用)<br>(利用)<br>(利用) | エクスポート     POFA/PS IF125CHの前述     ビアAの内枢     プレビオーシルフパック     ひとの男用での作成     ひょうないのの変更 | なーこうけけはっ Hwanthatは | ? _ 5 ×<br>966 |
| ビデオ解像度は[1280×720]を選択                                                                                                    |                                                                                                    |  |                                                                                         | 「記錄                                                                                                    | まされたタイミン                                                                             | ングとナレーションを使用する     | 」を選択           |

2/2

さいごに [ビデオの作成] をクリックすると [名前を付けて保存] という ウィンドウが表示されます。ファイル名を指定し、ファイル形式では 『MP4形式』 を選択します。右下 [保存] をクリックすると、動画が作成され自動保存されます。

動画作成の進捗は右下へ表示されます。 ※20分のスライドショーからHD画質(1280×720)の動画を作成するのは20分目安です

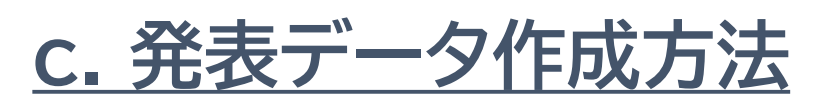

### Windows PowerPoint 2010 の場合

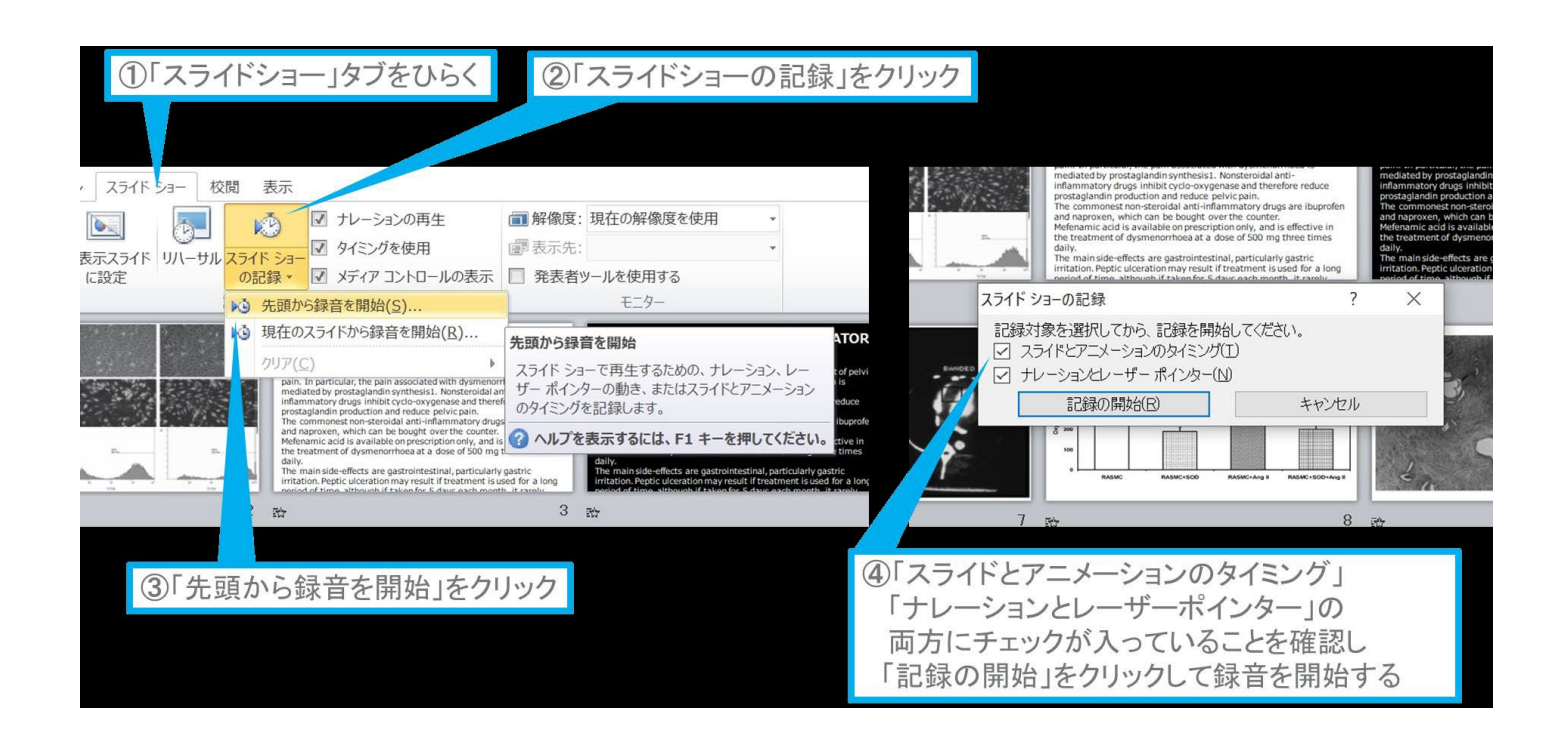

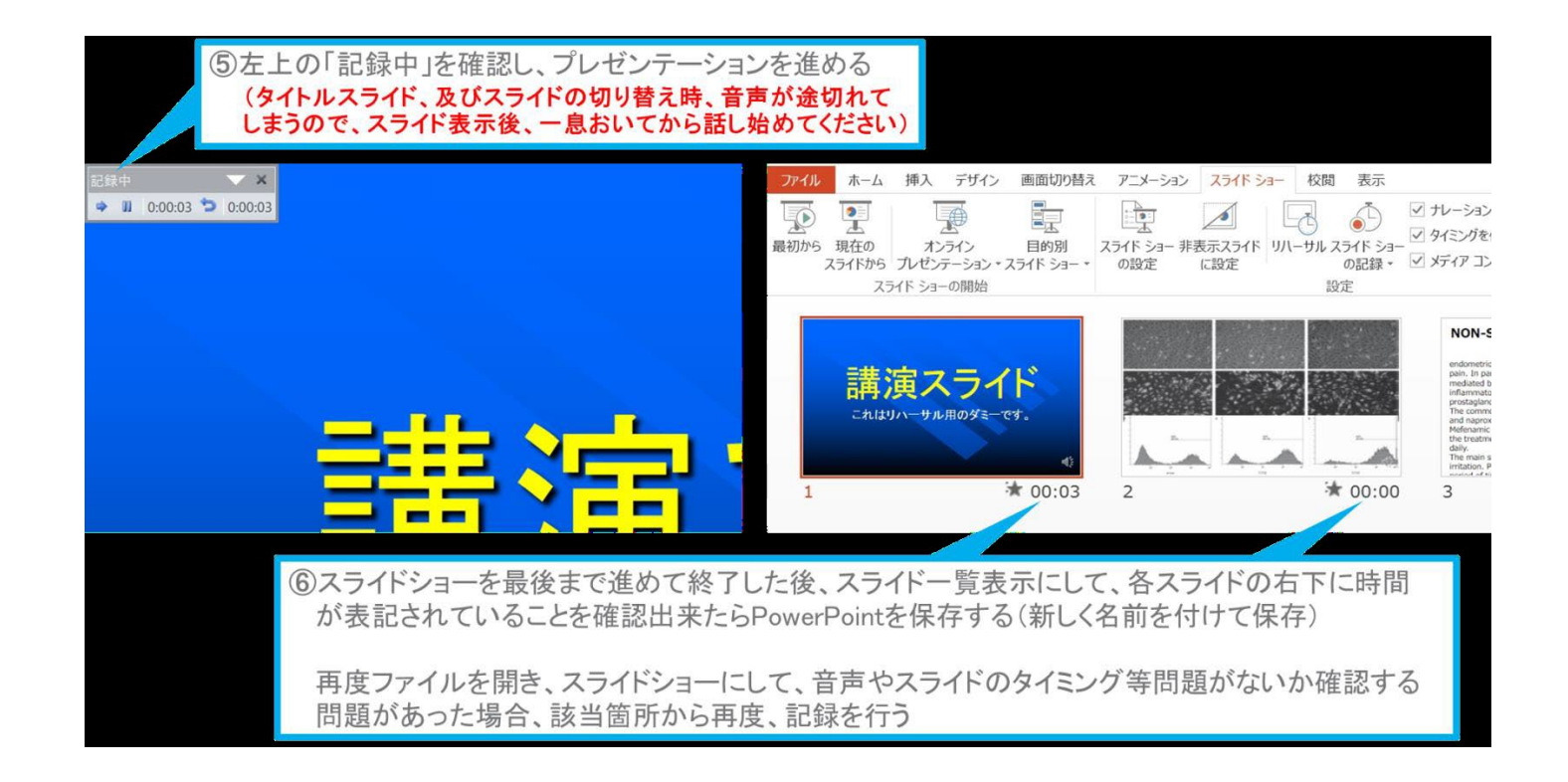

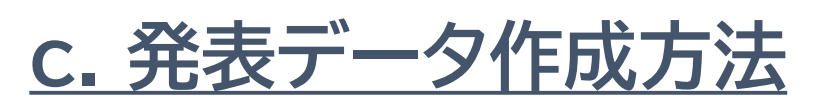

### Windows PowerPoint 2010 の場合

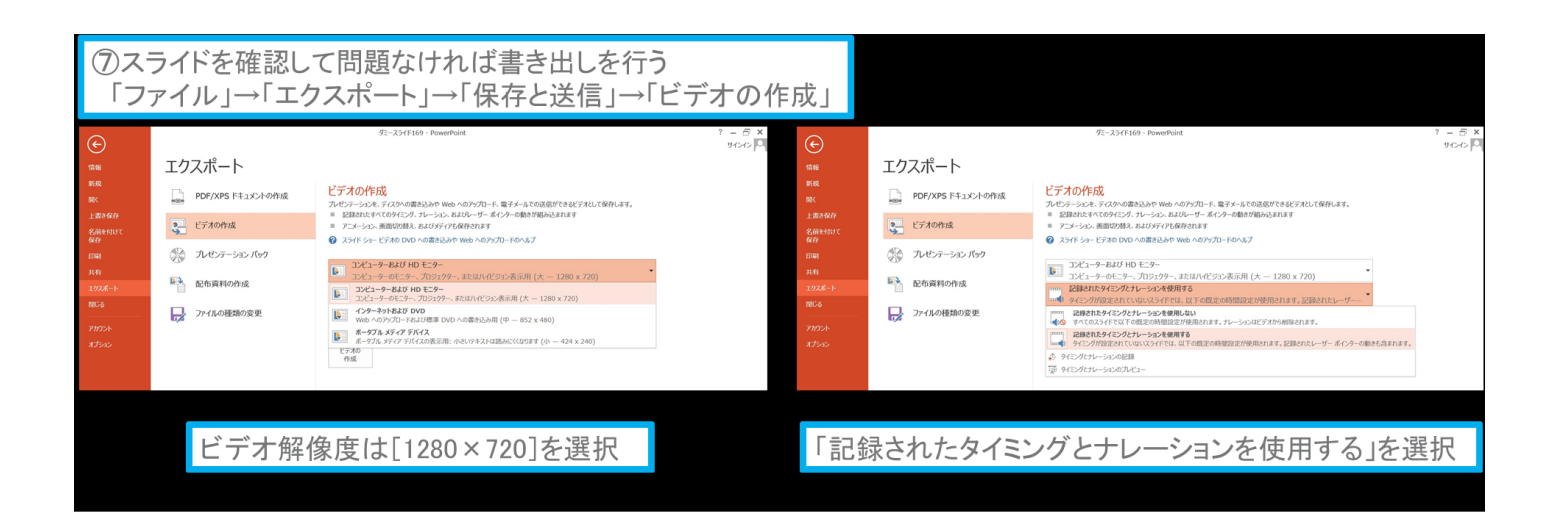

さいごに[ビデオの作成]をクリックすると[名前を付けて保存]というウィンドウが表示 されます。ファイル名を指定し、ファイル形式では『MP4形式』を選択します。 右下[保存]をクリックすると、動画が作成され自動保存されます。

動画作成の進捗は右下へ表示されます。

※20分のスライドショーからHD画質(1280×720)の動画を作成するのは20分目安です

### MAC PowerPoint for MAC 2019・2021 の場合

#### ◎マイクの確認方法

[システム環境設定]⇒[サウンド]⇒[入力]をクリックして入力デバイスが登録されて いることを確認します。

1/4

[選択した機器の設定]では試しに発声し、反応することを確認します。

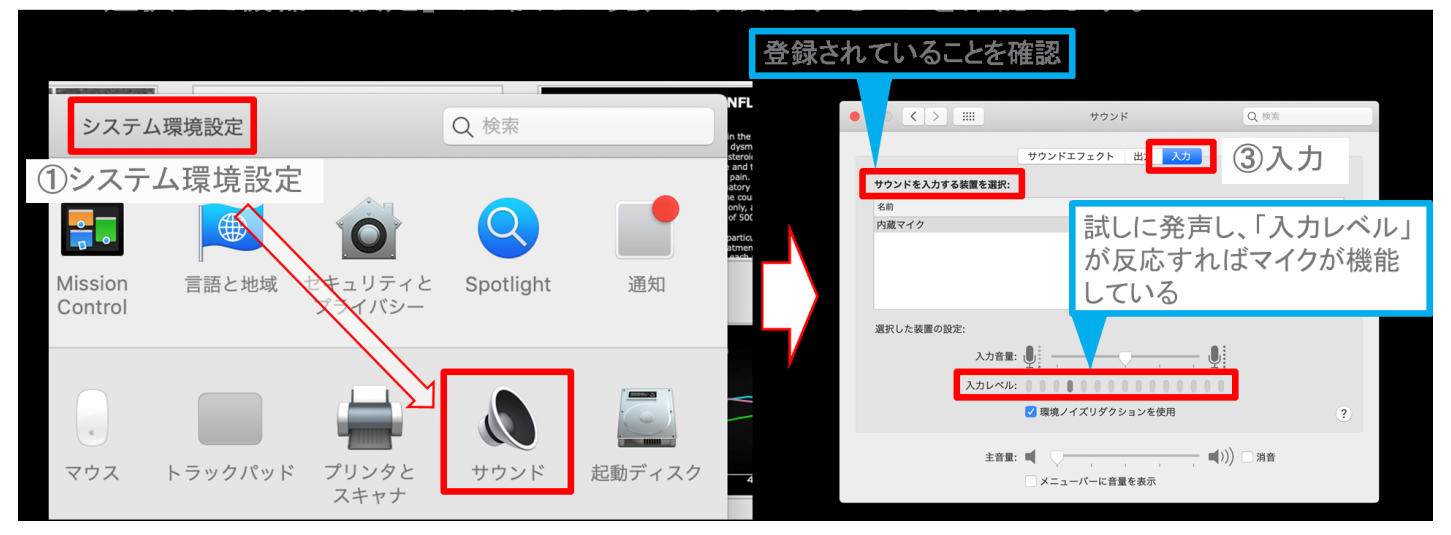

# ◎ Power Point でのマイク入力の確認

[システム環境設定]⇒[セキュリティとプライバシー]⇒[プライバシー]⇒[マイク]を 選択し、PowerPointの項にチェックが入っていることを確認します。

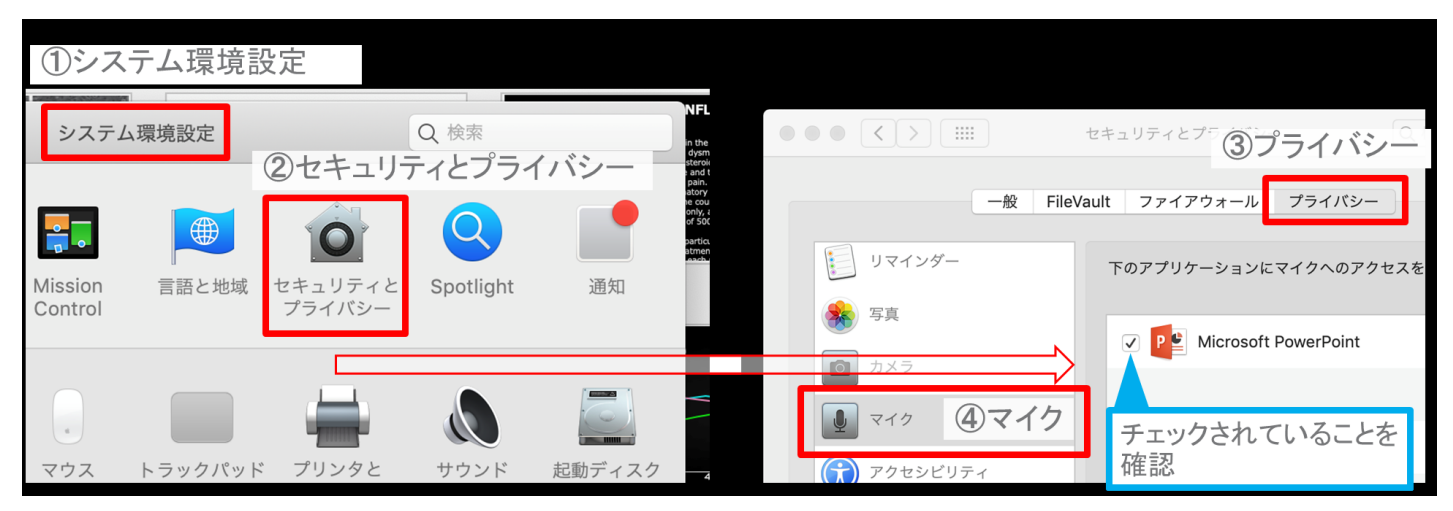

### MAC PowerPoint for MAC 2019・2021 の場合

### ◎ PowerPointでの録音の準備

PowerPointでスライドを開き、1枚目のスライドが選択されていることを確認。

[スライドショー]⇒[スライドショーの記録]をクリックすると、 自動的に、画面がプレゼンの発表者ビューに切り替わり録音が開始されます。

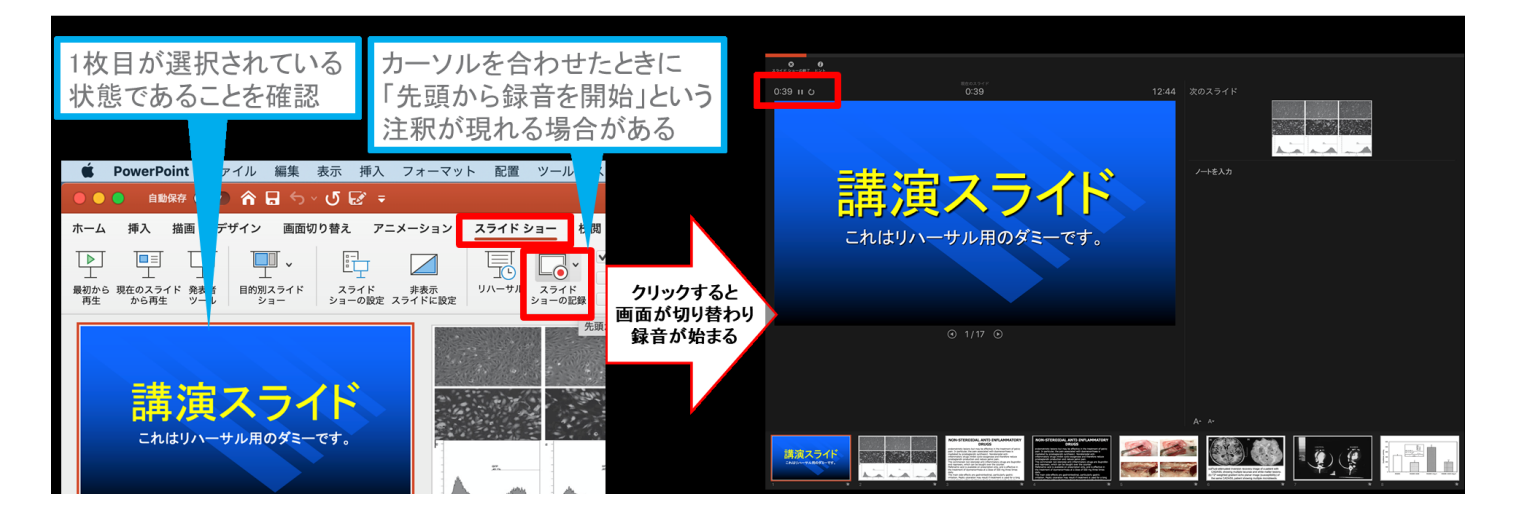

## ◎スライドショーの実施

通常どおりスライドショーにしてください。

ペンやポインター等も使用できますが、 最終的に動画で記録されるのは、スライドを 送るタイミングと音声のみです。

タイトルスライドおよびスライドの切替時、 音声が途切れてしまうので、スライド表示後 一息置いてから話し始めてください。

また、前のスライドに戻ると、戻ったスライドの録音が上書きされますのでご注意ください。

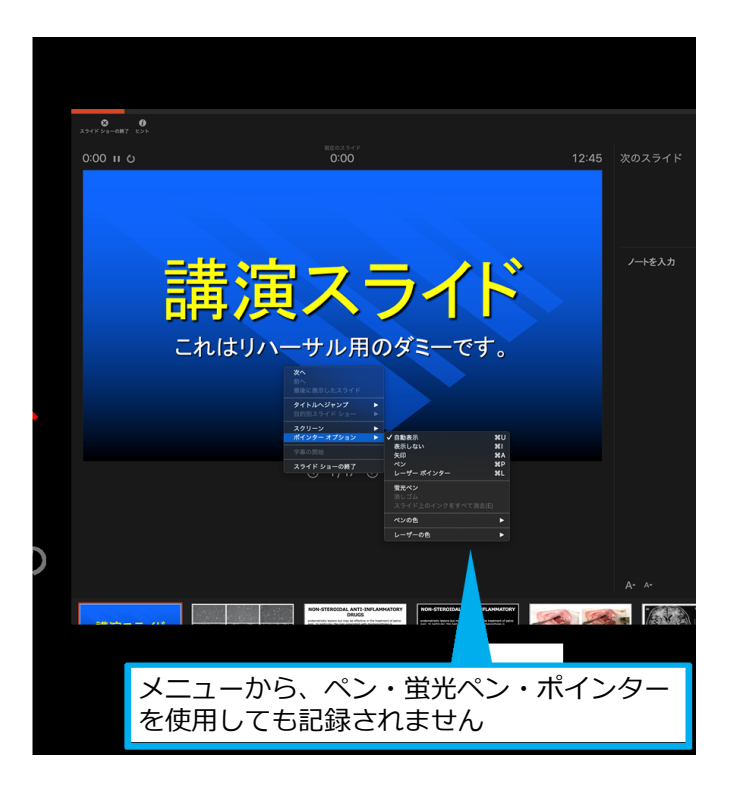

#### 第11回日本理学療法教育学会学術大会-2022年度

2/4

### MAC PowerPoint for MAC 2019・2021 の場合

## ◎スライドショーの終了

スライドショーを終え、左上の[スライドショーの終了]をクリックすると [今回のタイミングを保存しますか?]という質問が現れるのでは[はい]を選択。

3/4

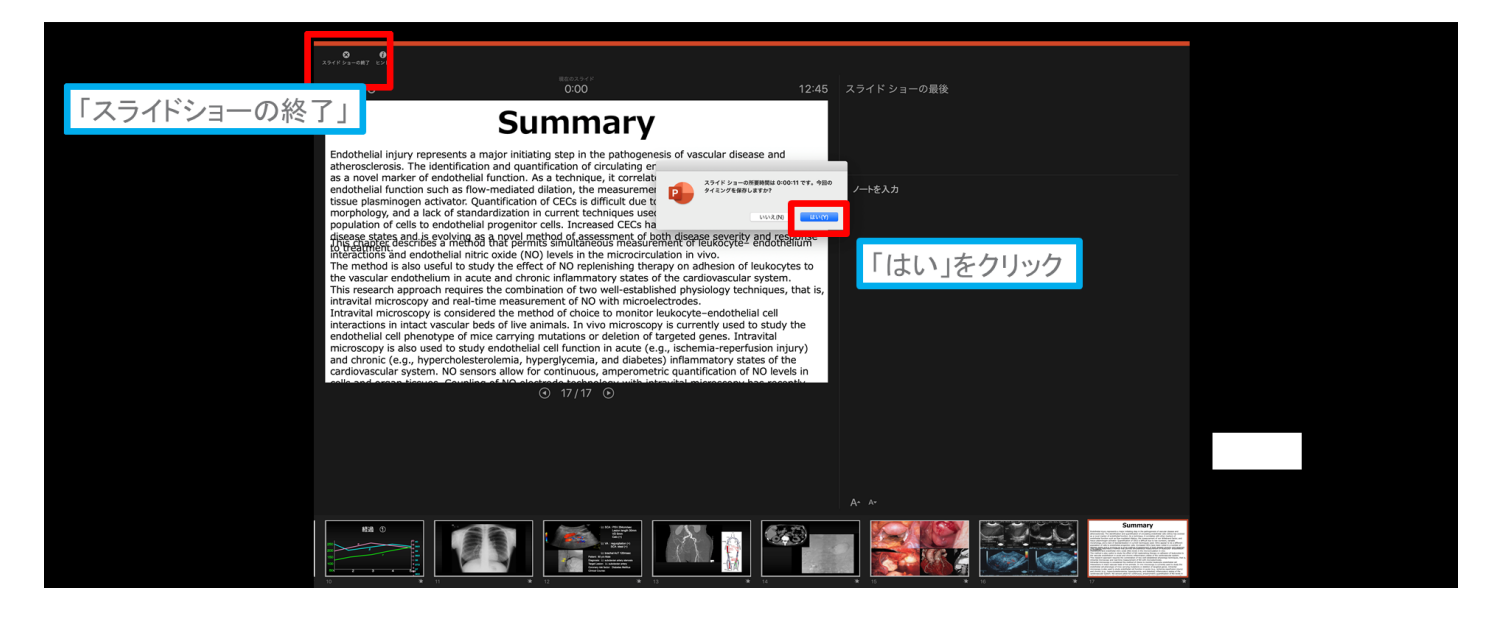

### ◎保存先の選択

[ファイル]⇒[エクスポート]をクリックすると、ウィンドウが表示されます。 ファイル名・保存先 を選択してください。ファイル形式で「MP4形式」を選択すると、 詳細設定ができるようになります。

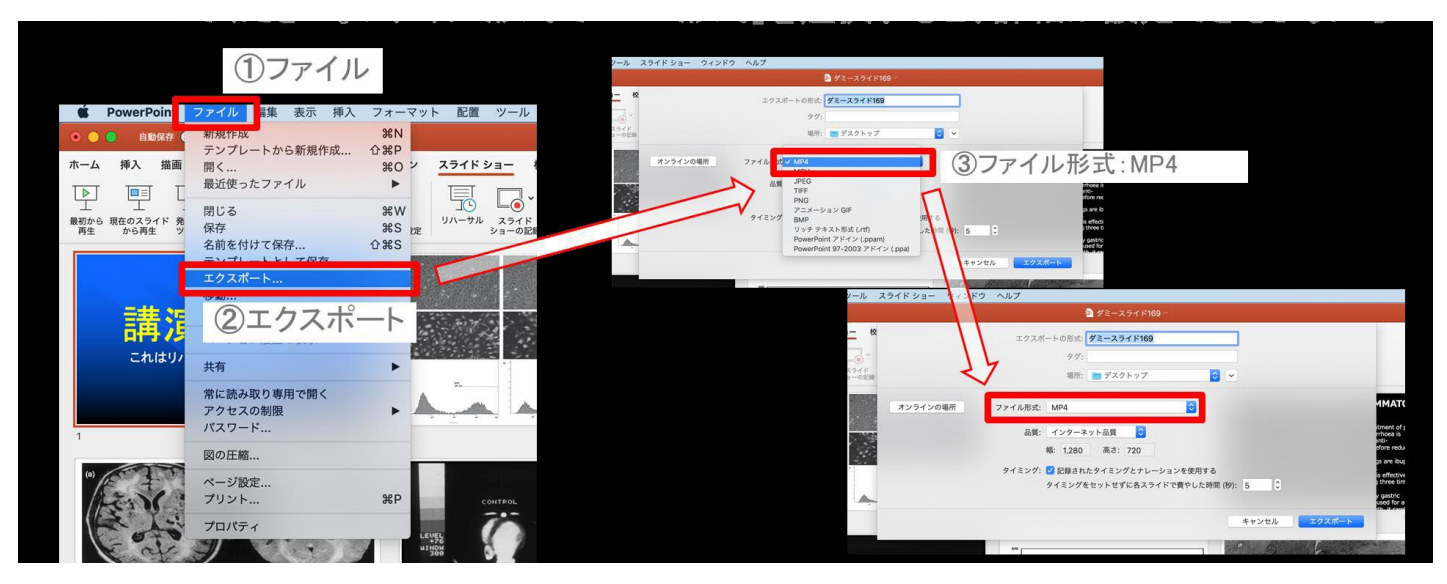

### MAC PowerPoint for MAC 2019・2021 の場合

### ◎品質の選択、動画作成と保存

品質は[インターネット品質]を選択し[記録されたタイミングとナレーションを使用する] にチェックがついている確認します。

4/4

[エクスポート]をクリックすると、動画が作成され、自動保存されます。

| ソール フ               | ソール スライド ショー ウィンドウ ヘルプ |                                     |            |                                   |                                    |              |  |  |
|---------------------|------------------------|-------------------------------------|------------|-----------------------------------|------------------------------------|--------------|--|--|
|                     |                        | 🦻 ダミースライド16                         | 9 ~        |                                   |                                    |              |  |  |
| - 校                 |                        | エクスポートの形式: ダミースライド169               |            |                                   |                                    |              |  |  |
| ー・<br>マライド<br>ヨーの記録 |                        | タグ:<br>場所: 💼 デスクトップ                 | € <        |                                   | 動画作成の進捗は                           | ま、           |  |  |
|                     | オンラインの場所               | ファイル形式: MP4                         |            |                                   | 右下に表示される                           |              |  |  |
|                     |                        | 品質: インターネット品質 ♀<br>幅: 1,280 高さ: 720 | (1)品質:インター | ーネット品質 ais<br>redu<br>rs are ibur | 20分のスライドショ<br>HD画質(1270×7)         | 1-から<br>20)の |  |  |
| •                   |                        | タイミング: 🗹 記録されたタイミングとナレー             | -ションを使用する  | is effective                      | 動画を作成するの                           | いこ           |  |  |
| -                   | (2)タイミンク               | :記録されたタイミング                         | フとナレーションを  | で使用する pastric<br>ed for a         | 約10分かかる                            |              |  |  |
|                     |                        |                                     | キャンセル      | エクスポート                            |                                    |              |  |  |
|                     |                        | 600                                 | 3          | エクスポート                            | 亦挽」 アいまナ・ビデナ がミニフライ ビ460 mp4 をマップロ |              |  |  |
|                     |                        |                                     |            |                                   |                                    |              |  |  |

# <u>e.その他 keynoteからmp4を作成する方法</u>

#### Keynoteプレゼンテーションを PowerPointまたは別のファイルフォーマットに書き出す

 $https://support.apple.com/kb/PH26007?viewlocale=ja_JP\&locale=ja_JP\&locale=ja_JP&locale=ja_JP&l$